Самый маленький, самый мощный, самый безопасный электронный замок Desi Utopic

# DESi

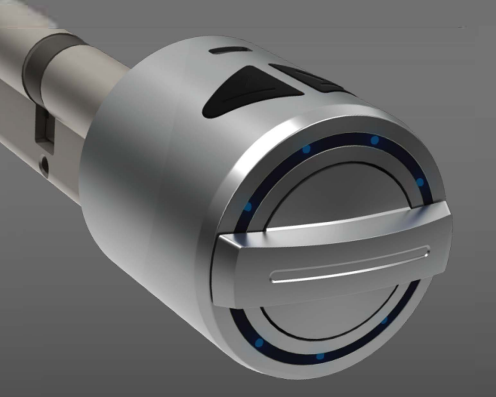

7 лет на рынке России

### ОБЩАЯ ИНФОРМАЦИЯ И ПРЕДУПРЕЖДЕНИЯ

### ГАРАНТИЯ НЕ РАСПРОСТРАНЯЕТСЯ ИЗ – ЗА НЕСОБЛЮДЕНИЯ МЕР ПРЕДОСТОРОЖНОСТИ И РЕКОМЕНДАЦИЙ ПО ЭКСПЛУАТАЦИИ.

- Перед использованием электронного устройства необходимо отрегулировать способ закрытия (правая или левая дверь) и количество оборотов. В противном случае электронное устройство будет работать некорректно и, возможно, приведет к поломке механизма.

- Механические ключи рекомендуем хранить вне дома (квартиры).
- Если у вас возникли проблемы с электронным устройством, и вы не нашли решения в руководстве, обратитесь в нашу техническую поддержку.
- Устройство должно быть защищено от прямого попадания воды и солнечных лучей.
- Если вы покидаете дом на длительный период времени, сначала полностью зарядите устройство и возьмите с собой механический ключ. Если вы уедете более чем на 2 месяца после зарядки устройства, то переведите устройство в режим блокировки от детей. В ином случае аккумулятор вашего устройства разрядится полностью.

- Механическое открытие происходит при помощи вертушка на устройстве. Нельзя пытаться вращать корпус устройства, это может привести к поломке кнопок и электронных компонентов.

ЕСЛИ ПРОЦЕСС ЗАРЯДКИ ЗАКАНЧИВАЕТСЯ МЕНЬШЕ ЧЕМ ЗА 15 МИНУТ, И УСТРОЙСТВО ТАКЖЕ ИМЕЕТ НИЗКИЙ УРОВЕНЬ ЗАРЯДА АККУМУЛЯТОРА, НЕ ПЫТАЙТЕСЬ ЗАРЯДИТЬ СНОВА. НЕЗАМЕДЛИТЕЛЬНО ОБРАТИТЕСЬ В НАШУ ТЕХПОДДЕРЖКУ.

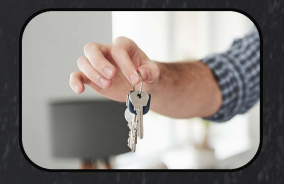

Забудьте о стандартных ключах. Вашим ключом может быть смартфон, пульт, пароль или отпечаток пальца. Электронных ключей хватит на всю семью и не только.

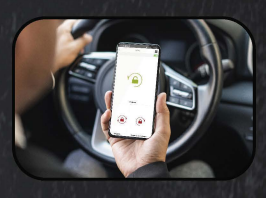

Удаленное открытие замка из любой точки мира (чтобы покормить котика, полить цветы и т.д.)

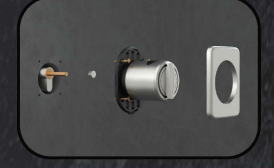

Простой монтаж на любую дверь.

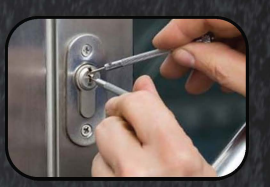

Из всех существующих электронных замков - это один из самых безопасных. Защитные свойства двери остаются на том же уровне, какие были до монтажа электронного замка. Если установить как замок невидимку, то защитные свойства двери станут выше.

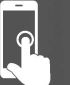

Управление телефоном

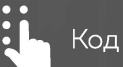

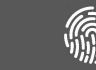

Открытие отпечатком пальца

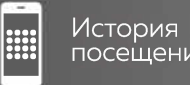

посещений

Подключение к умным домам

многозапорный замок.

Настройка мощности и скорости срабатывания замка.

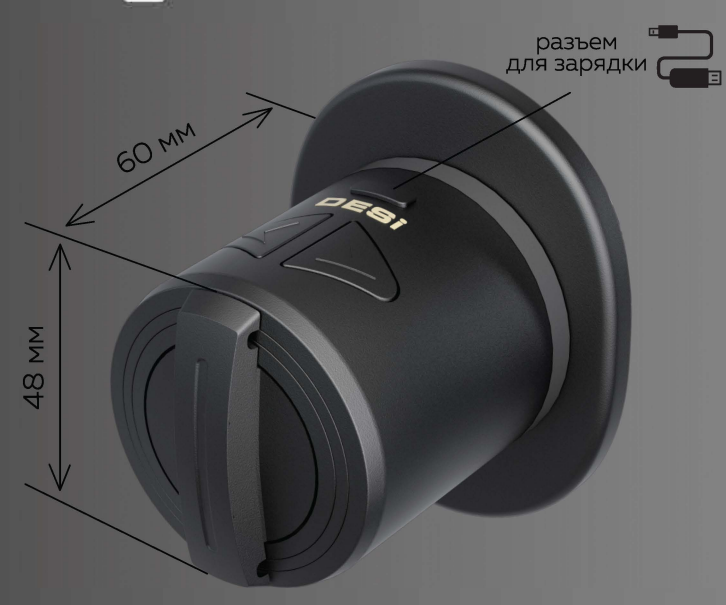

### Можно выбрать любое сочетание цвета мотора и цвет/форму основания

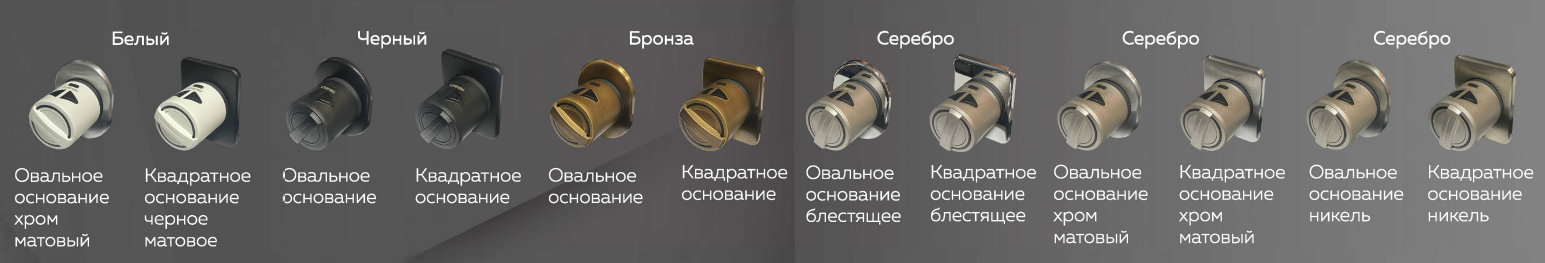

# МОНТАЖ НА ЦИЛИНДР

Шток цилиндра – 8 мм. и D-образной формы (большинство цилиндров имеют гакую форму штока). Корпус цилиндра должен быть утоплен в дверь или быть в единой плоскости с ганелью двери.

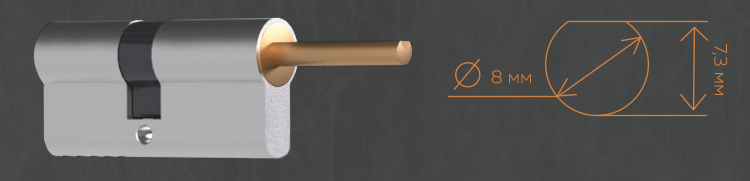

Укорачиваем поворотный шток цилинра замка. Длина выступающей части штока от панели двери должна составлять 3–5 мм. Надеваем переходник на шток цилиндра.

2

Устанавливаем мотор. Закручиваем винтамисаморезами. Фиксируем декоративную накладку.

4

# МОНТАЖ КАК ЗАМОК НЕВИДИМКА

Для самостоятельного монтажа необходимо измерить 2 параметра – длину и толщину квадрата. Толщина квадрата может быть в двух размерах – 6 или 8 мм.

Демонтируем вертушок задвижки. Устанавливаем мотор. Закручиваем винтамисаморезами. Фиксируем декоративную накладку.

84 MM

64 мм

# ИНСТРУКЦИЯ ПО ПОДКЛЮЧЕНИЮ К СМАРТФОНУ ЧЕРЕЗ МОБИЛЬНОЕ ПРИЛОЖЕНИЕ

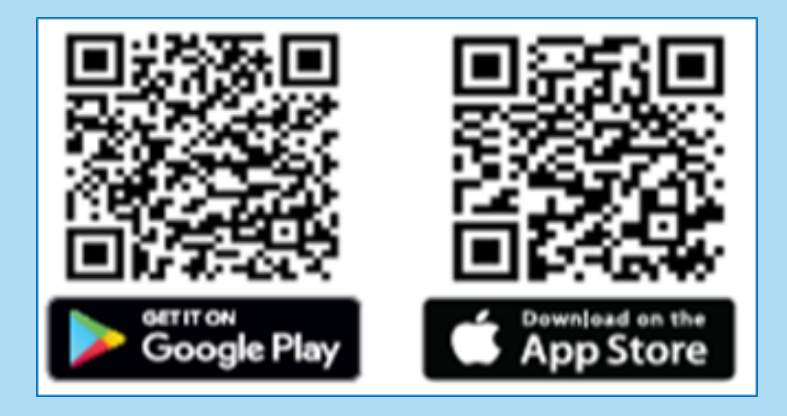

- 1. Установите приложение
- 2. Зарегистрируйтесь
- 3. На электронном замке одновременно нажмите и удерживайте две кнопки до появления длинного сигнала. Далее отпустите кнопки.
- 4. В приложение нажмите добавить устройство, выберите смарт устройства (Utopic R), и следуйте инструкциям в приложении.

### ДОБАВЛЕНИЕ В ПРИЛОЖЕНИЕ

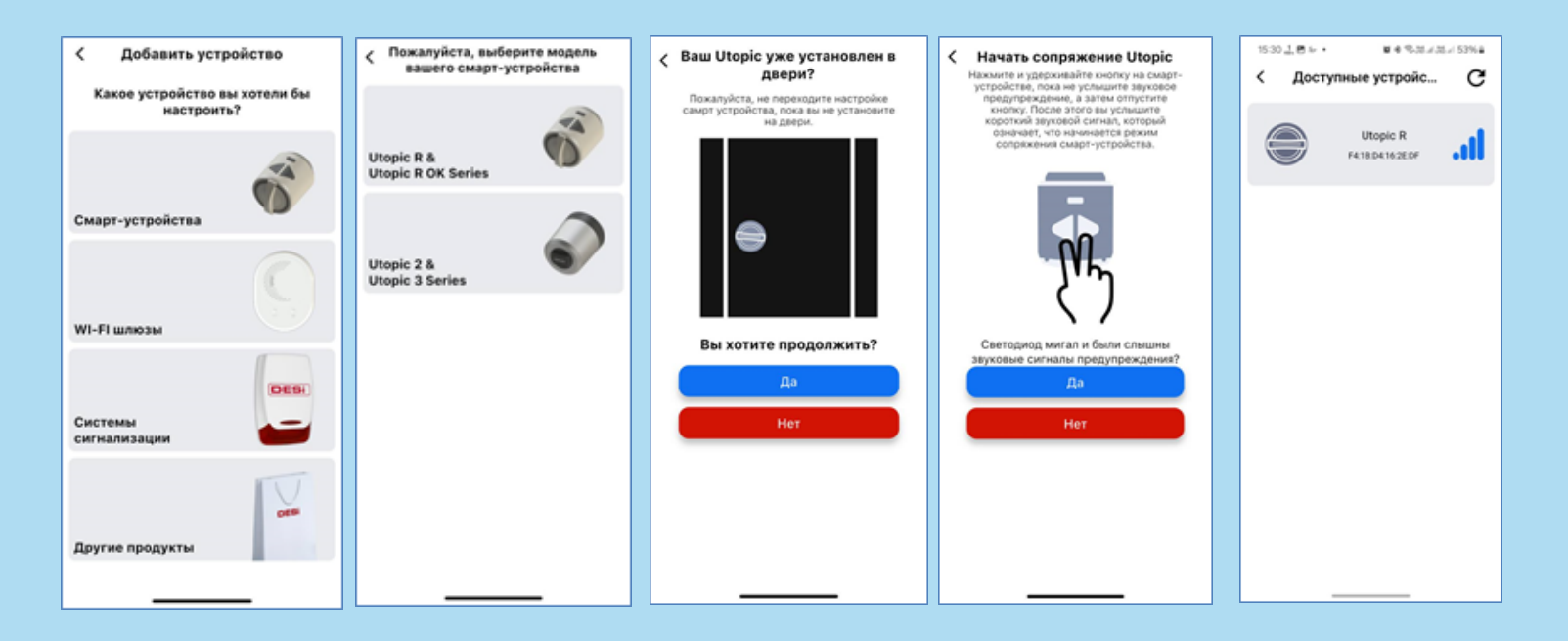

Выберите появившийся замок в списке

# НАСТРОЙКА УСТРОЙСТВА

После добавления необходимо настроить устройство во избежание поломки устройства, а именно необходимо настроить «направление закрытия замка», «количество оборотов» и «мощность двигателя».

< Офис Кастройки устройства сохранит Настройки Кастройки устройства сохранит < OTP 🚊 ABTOMATU3ALUNR Тип привода Бесщеточный Контроллеры/Пользователи >  $\bigcirc$ Автозакрытие Мощность привода Обновление программного Hatten ×6,-> обеспечения  $\bigcirc$ Задержка закрытия Период закрытия язычка Предпочтительное подключение B0 B1 B2 Режим кнопки Звуковой сигнал ручки Настройки устройства > настройки двери/ привода  $\overline{\bullet}$ Изменить способ закрытия Siri Команды a, Тип привода мчный Бесщеточный КОНФИГУРАЦИЯ Удалить устройство Тип цилиндра Механизм Мощность привода Низкий Закрыто P0 (P1) Тип закрытия Период закрытия язычка C Настроить количество оборотов Звуковой сигнал ручки × Мастер установки  $\bigcirc$ Изменить способ закрытия Мощное радиочастотное КОНФИГУРАЦИЯ соединение Тип цилиндра Механизм СБРОС НА 0 Q 0 Δ ЗАВОДСКИЕ ◬ Информация об у... Пользователи Настройки P0 (P1) Тип закрытия настройки

Настройки устройства

Переходим в настройки

Настраиваем параметры, сохраняем.

## ОПИСАНИЕ НАСТРОЕК

Режим кнопки:

Режим ВО: обе кнопки замка активны и все функции активны.

Режим В1: обе кнопки на замке активны, но сброс и переход в детский режим отключены.

Режим В2: обе кнопки на замке не активны и не могут выполнять никаких функций. Сброс и переход в детский режим невозможен.

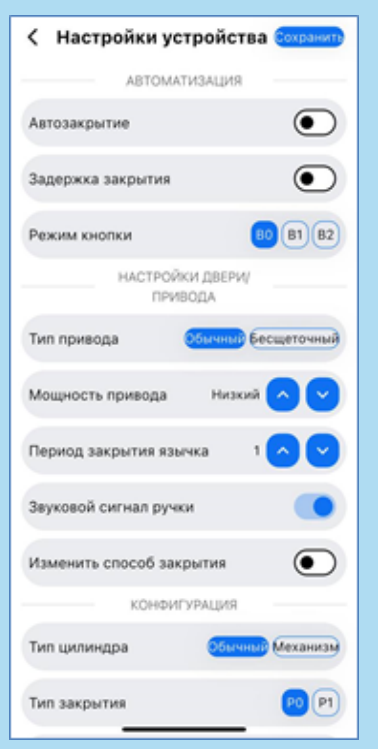

Для добавления кодовой панели в режиме ОТР (функции создания одноразовых паролей) перед добавлением панели ее необходимо перевести в режим ОТР (см. раздел «режим ОТР»).

# РЕДАКТИРОВАНИЕ ПОЛЬЗОВАТЕЛЕЙ

Также можно, делится устройством с другими пользователями для управления устройством. Первый телефон является по умолчанию администратором. Последующие добавленные пользователи могут быть как администраторами, так и обычными пользователями с ограниченными правами.

Нажимаем на вкладку пользователи, и появляется список всех пользователей.

Нажимаем на знак «шестеренки» напротив имени пользователя и редактируем, так как надо.

| Контроллеры/Пользов                                       | ватели | < | ( Контр                                 | оллеры/Пользо                           |
|-----------------------------------------------------------|--------|---|-----------------------------------------|-----------------------------------------|
| Bega Han<br>(Администратор)<br>hangeldiev.bega.86@mail.ru | ٠      |   |                                         | 20                                      |
| ЕЗ ИМЕНИ<br>Обычный)                                      | ٠      |   | Имя                                     | Danie                                   |
| етс<br>Администратор)<br>ackt1@gmail.com                  | ٥      |   | ПН                                      |                                         |
|                                                           |        |   | •                                       | Неограниченно<br>Неограниченно          |
|                                                           |        |   | 2                                       | Неограниченно<br>Неограниченно          |
|                                                           |        |   | Отмени<br>блокирс<br>огранич<br>пользов | ть операцию<br>вки при<br>ении<br>ателя |
|                                                           |        |   |                                         | Подтвердить                             |
|                                                           |        |   |                                         | Отмена                                  |

## СБРОС ДО ЗАВОДСКИХ НАСРОЕК

### 1 способ - (сброс через приложение)

- 1. Нажимаем настройки
- 2. Настройки устройства. Листаем вниз, и нажимаем «Сброс на заводские настройки». Ждём 5 секунд. Нажимаем подтвердить.

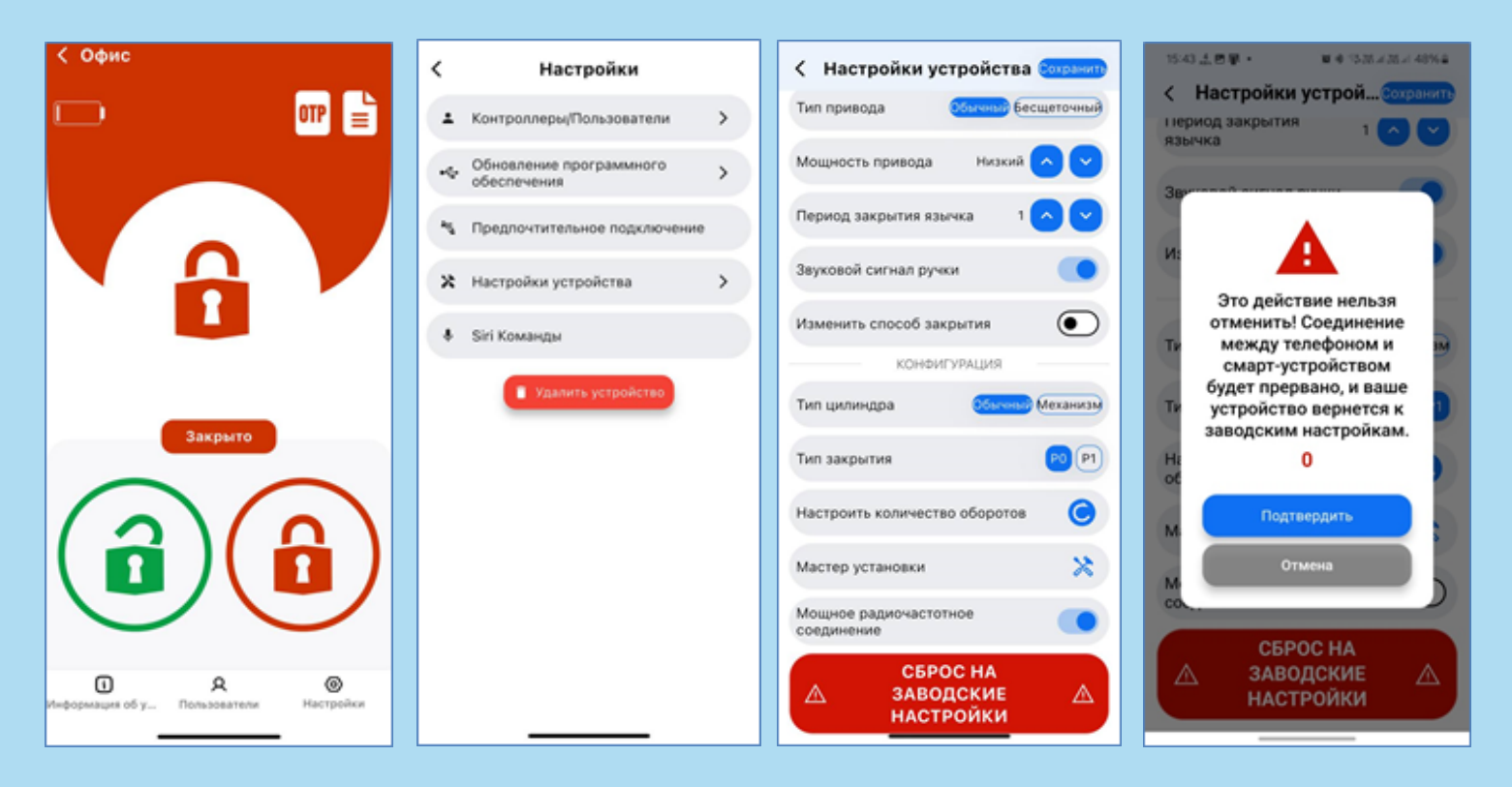

# СБРОС ДО ЗАВОДСКИХ НАСРОЕК

### 2 способ

- Нажмите и удерживайте две кнопки на электронном замке, прозвучит длинный предупреждающий сигнал. Продолжайте удерживать кнопки. Вскоре начнётся второй длинный предупреждающий сигнал.
- 2. Во время второго длинного предупреждающего сигнала отпустите кнопки и вставьте кабель зарядки в USB порт электронного замка. Кабель должен быть включен в розетку или подключен к «Power Bank».
- Некоторое время спустя прозвучит двойной и затем тройной сигнал. Таким образом, электронный замок будет перезагружен и все зарегистрированные в нём контроллеры, включая главный, будут удалены.

# БЕСПРОВОДНЫЕ КОНТРОЛЛЕРЫ ДЛЯ UTOPIC

### Пульт управления

Открытие/закрытие замка. 1 пульт может работать с любым количеством замков. Батареи Cr2O32 хватает более чем на год использования.

### Геркон автозакрыти

DESI

Принудительно закрытие замка, когда дверь захлопнута. (Без геркона Вы можете настроить автозакрытие замка по времени) Батарея: ER14250 3,6V до 2 лет работы.

#### Реле «умный дом»

Позволяет подключить любые сторонние системы. Устройство «умный дом» можно расположить в пределах 5-15 метров от замка. Сигнал передаётся по защищённому радиосигналу.

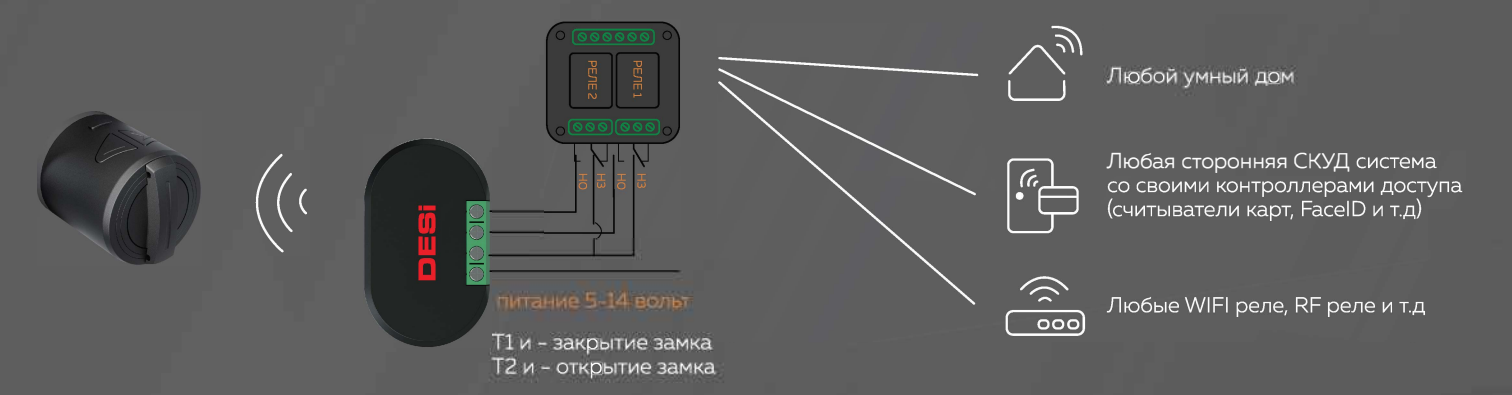

### ПРОГРАМИРОВАНИЕ ПАНЕЛИ

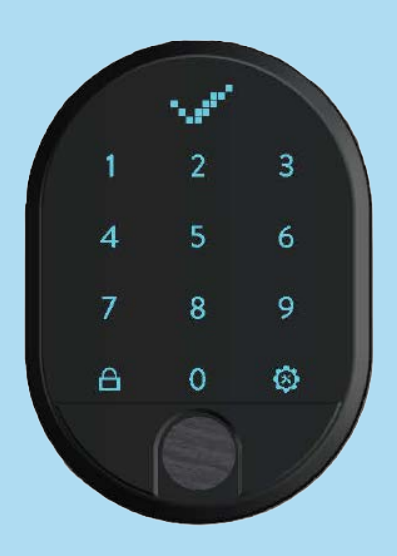

На заводских настройках нет зарегистрированных паролей и отпечатков пальцев.

Добавление мастер данных и смена языка (панель со сканером отпечатка пальца):

- Пробудите панель. Нажмите «кнопку настроек» на дисплее. Высветятся цифры 2 (добавление мастер данных) и 6 (настройки языка).
- 2. Нажмите цифру 6, появится надпись «LANGUAGE» и нажмите «кнопку настроек». Выберете язык:
  - 1. Английский
  - 2. Турецкий
  - 3. Русский
  - 4. Итальянский
  - 5. Немецкий
  - 6. Испанский

# ДОБАВЛЕНИЕ МАСТЕР ДАННЫХ

- 1. Пробудите панель. Нажмите «кнопку настроек» на дисплее. Высветятся цифры 2 (добавление мастер данных) и 6 (настройки языка).
- 2. Нажмите цифру 2 и появится запись «EL.FINGER». Нажмите «кнопку настроек». Появится надпись «L3». При добавлении будут появляться надписи «L2», «L1». Палец успешно добавлен.
- 3. После добавления отпечатка появится надпись «NEW PASS». Введите 5-значный код,

затем повторите его. Пароль успешно добавлен.

# МЕНЮ КОДОВОЙ ПАНЕЛИ ПОСЛЕ ДОБАВЛЕНИЯ МАСТЕР ДАННЫХ

| 1. Код            | 4. Пальцы все  | 7. Сброс       |
|-------------------|----------------|----------------|
| 1. Мастер         |                | -              |
| 2. Пользователь   |                |                |
| 3. Авторизация    | 5. <b>OIP</b>  | 8. Аккумулятор |
| 4. Общий пароль   |                |                |
| 5. Код удалить    | 6. <b>Язык</b> |                |
| 6. Очистить всё   | 1. Английский  |                |
|                   | 2. Турецкий    |                |
|                   | 3. Русский     |                |
| 2. Палец добавить | 4. Итальянский |                |
|                   | 5. Немецкий    |                |
| 3. Палец удалить  | 6. Испанский   |                |
|                   |                |                |

# ДОБАВЛЕНИЕ ПАРОЛЕЙ

Пробудите панель. Нажмите «кнопку настроек» на дисплее. Появится запись «MACTEP». Введите мастер пароль или приложите отпечаток. Нажмите цифру 1, появится надпись «КОД» и нажмите «кнопку настроек».

- 1. Мастер пароль
- 2. Пользователь
- Авторизация (включение/ выключение)
- 4. Информация о количестве паролей
- 5. Удалить пароль
- 6. Удалить все

### ДОБАВЛЕНИЕ ОТПЕЧАТКОВ

Пробудите панель. Нажмите «кнопку настроек» на дисплее.

Появится запись «MACTEP». Введите

мастер пароль или приложите

отпечаток.

Нажмите цифру 2, появится надпись

«ПАЛЕЦ ДОБ.» и нажмите «кнопку

настроек». Появится надпись «ВЗ».

Приложите палец 3 раза до появления надписи «ВІ».

### РЕЖИМ ОТР (АКТИВАЦИЯ ФУНКЦИЙ СОЗДАНИЯ ОДНОРАЗОВЫХ ПАРОЛЕЙ)

Для того чтобы включить данную функцию:

Пробудите панель. Нажмите «кнопку настроек» на дисплее.

Появится запись «МАСТЕР». Введите мастер пароль или приложите отпечаток.

Нажмите цифру 5, появится надпись «ОТП» и нажмите «кнопку настроек».

Нажмите цифру I, появится запись «ВКЛ» и нажмите «кнопку настроек».

В приложении нажимаем на надпись ОТР и выбираем создать через клавиатуру.

В режиме «ОТР» для того, чтобы попасть в меню, «кнопку настроек» необходимо нажать 2 раза до появления записи «MACTEP». В приложении переходим во вкладку ОТР и создаем коды

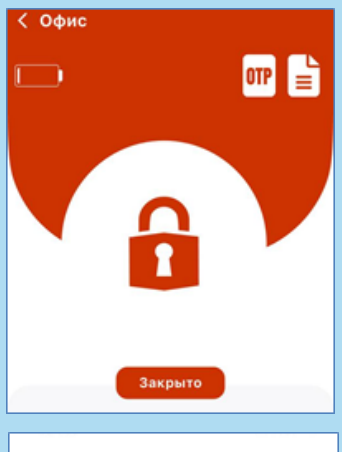

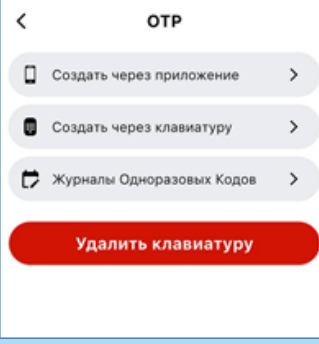

### ПРОГРАМИРОВАНИЕ ПАНЕЛИ (без сканера отпечатка пальца)

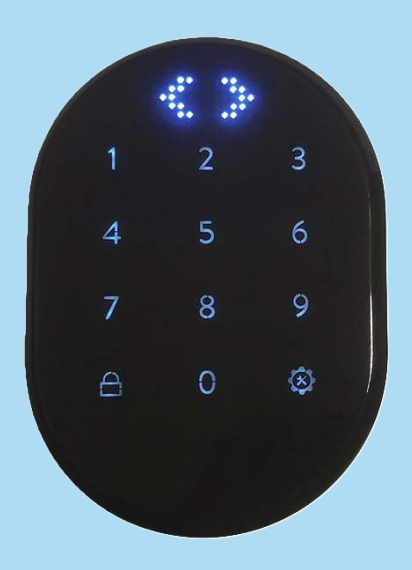

На заводских настройках нет зарегистрированных паролей и отпечатков пальцев.

Добавление мастер данных и смена языка (панель со сканером отпечатка пальца):

- Пробудите панель. Нажмите «кнопку настроек» на дисплее. Высветятся цифры 1 (добавление мастер данных) и 3 (настройки языка).
- 2. Нажмите цифру 3, появится надпись «LANGUAGE» и нажмите «кнопку настроек». Выберете язык:
  - 1. Английский
  - 2. Турецкий
  - 3. Русский
  - 4. Итальянский
  - 5. Немецкий
  - 6. Испанский

# ДОБАВЛЕНИЕ МАСТЕР ДАННЫХ

- 1. Пробудите панель. Нажмите «кнопку настроек» на дисплее. Высветятся цифры 1 (добавление мастер данных) и 3 (настройки языка).
- 2. Нажмите цифру 1 и появится запись «EL.FINGER». Нажмите «кнопку настроек». Появится надпись «L3». При добавлении будут появляться надписи «L2», «L1». Палец успешно добавлен.
- 3. После добавления отпечатка появится надпись «NEW PASS». Введите 5-значный код, затем повторите его. Пароль успешно добавлен.

# МЕНЮ КОДОВОЙ ПАНЕЛИ ПОСЛЕ ДОБАВЛЕНИЯ МАСТЕР ДАННЫХ

1. **Код** 

3. **Язык** 

**4.** Сброс

- 1. Мастер
- 2. Пользователь
- 3. Общий пароль
- 4. Код удалить
- 5. Очистить всё
- 2. **OTP**

- - 1. Английский
  - 2. Турецкий
  - 3. Русский
  - 4. Итальянский
  - 5. Немецкий
  - 6. Испанский

5. Аккумулятор

# Нажимаем на "+" в правом нижнем углу, выбираем из списка шлюз WI-FI и следуем инструкции в приложении

| Видео<br>Поддержка Руководство<br>Руководстві пользоват | < Пользователь /                          | Устройство  |
|---------------------------------------------------------|-------------------------------------------|-------------|
| А́ Все устройства                                       | Пользователь                              |             |
| Офис<br>Нет местоположения<br>Utopic R                  | Отпечаток<br>пальца /<br>Клавиатура       |             |
|                                                         | Отпечаток<br>пальца /<br>Клавиатура (ОТР) |             |
|                                                         | Шлюз WI-FI                                |             |
| С В В<br>Местоположение Профиль Настройки               | Пульт<br>дистанционного<br>управления     | 8/6<br>1/4. |

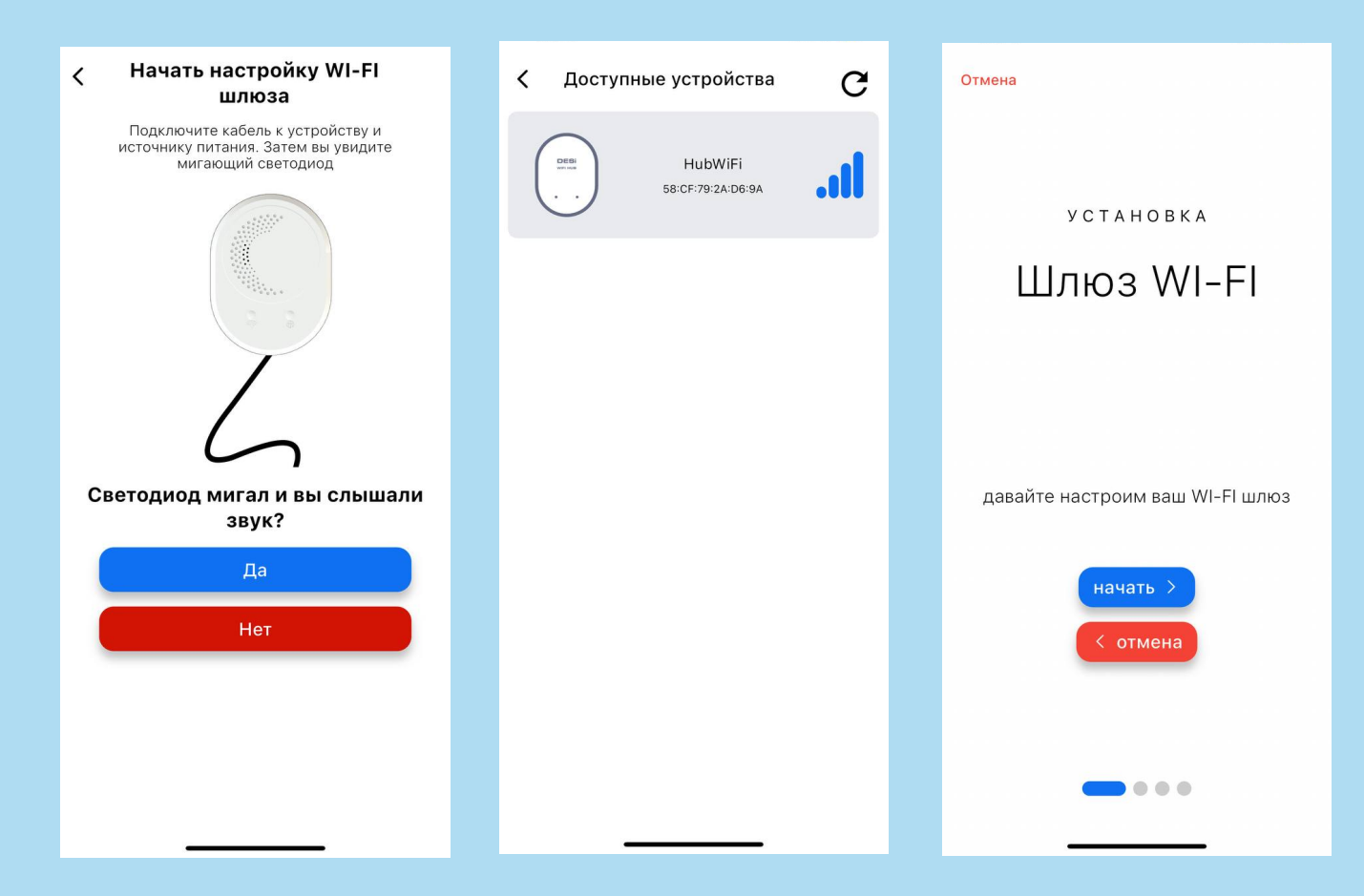

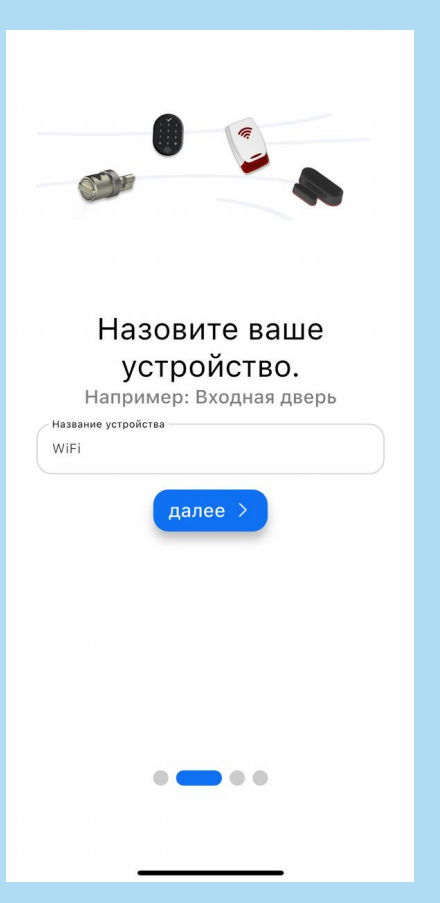

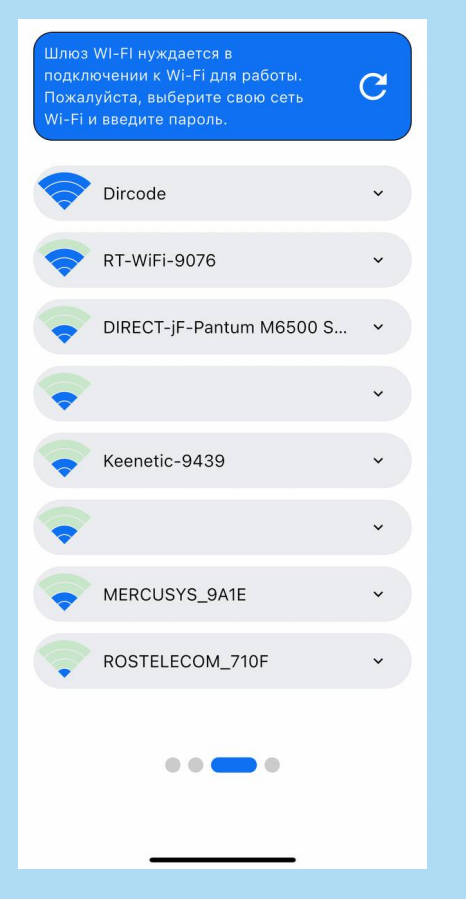

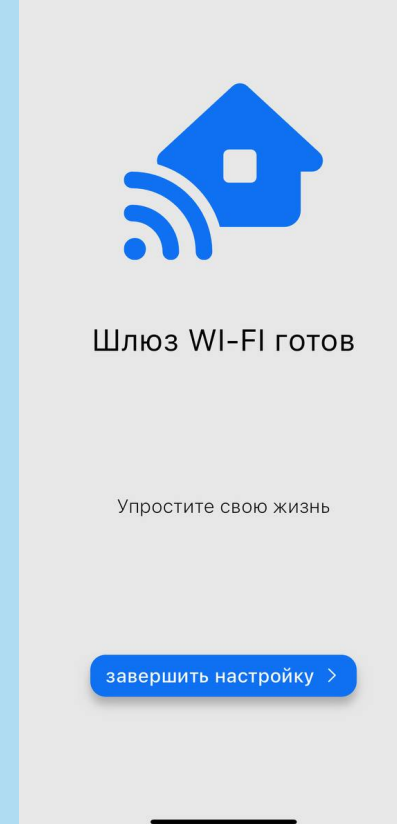

#### После того как шлюз появился в приложении, заходим в шлюз

### и привязываем устройство к шлюзу

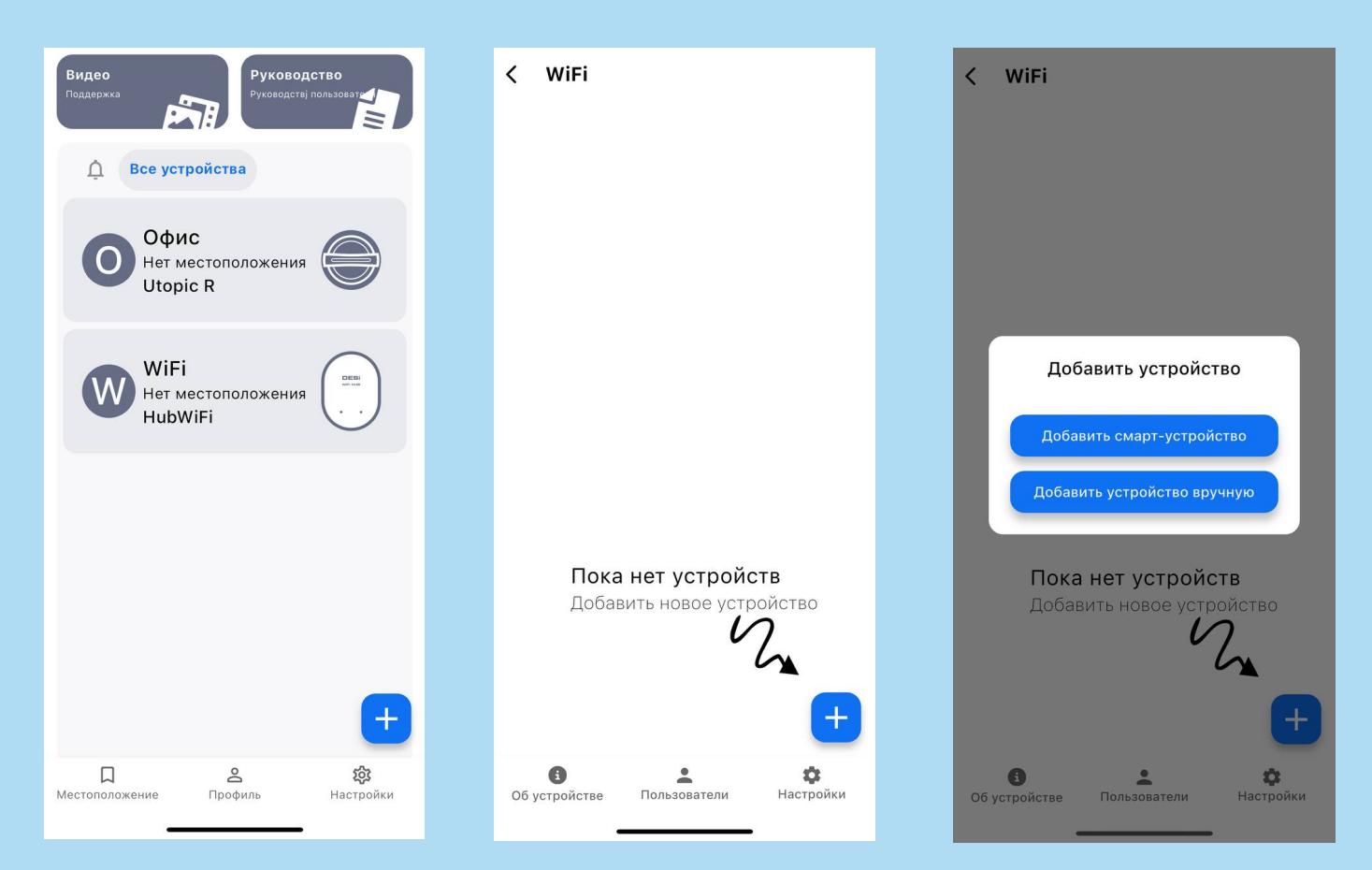

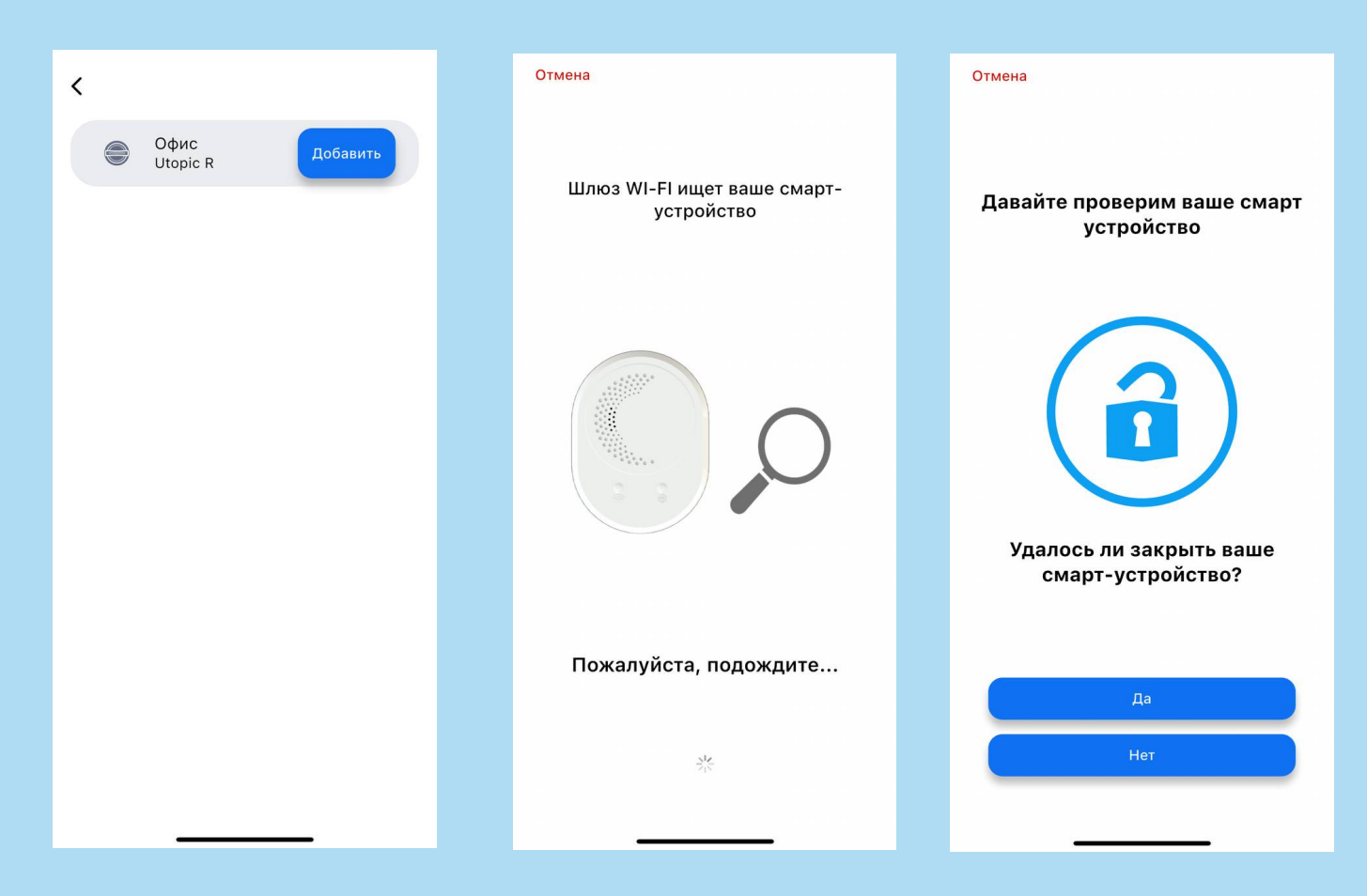

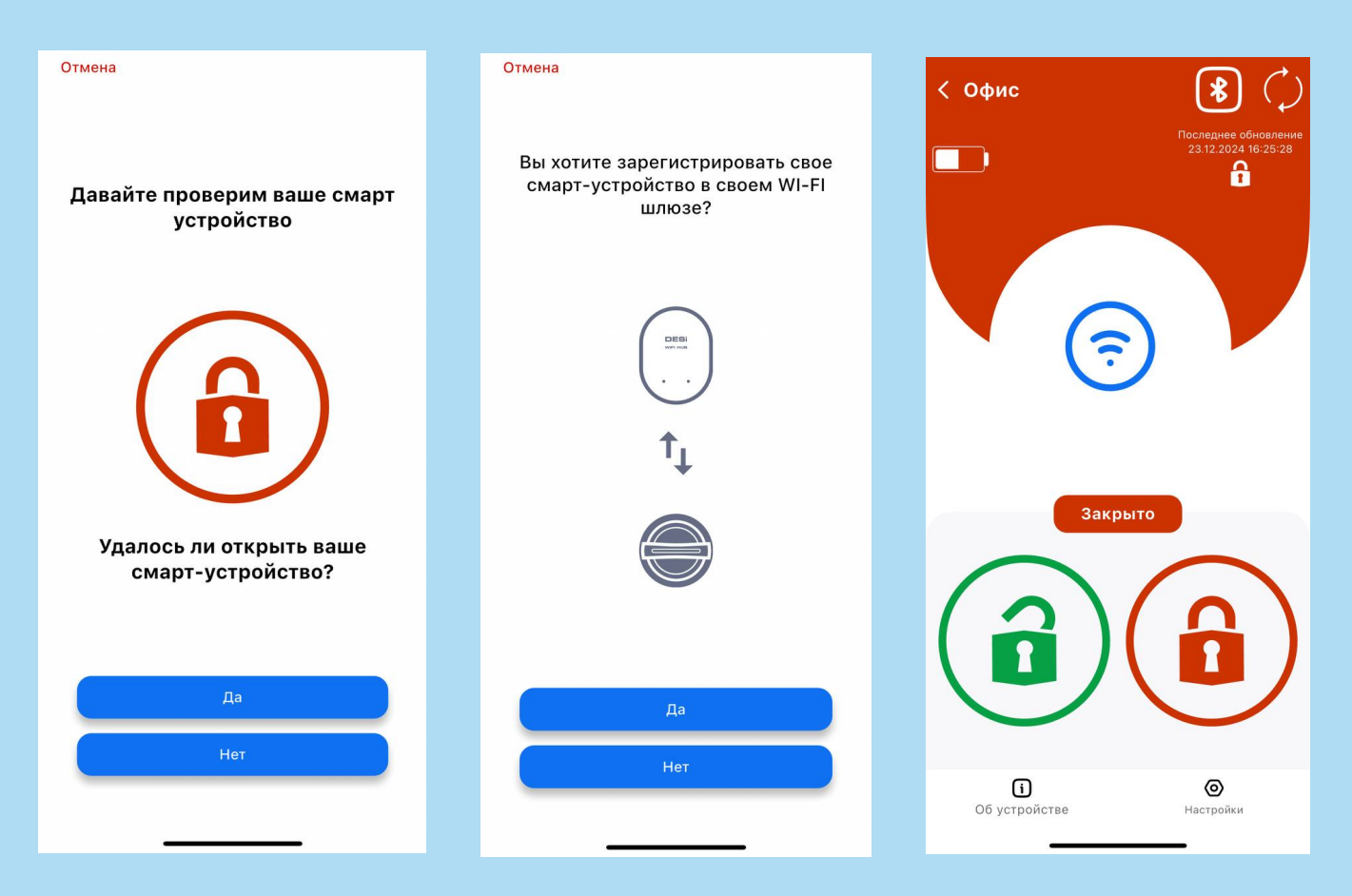

### ДОБАВЛЕНИЕ ПУЛЬТА

### Заходим в настройки

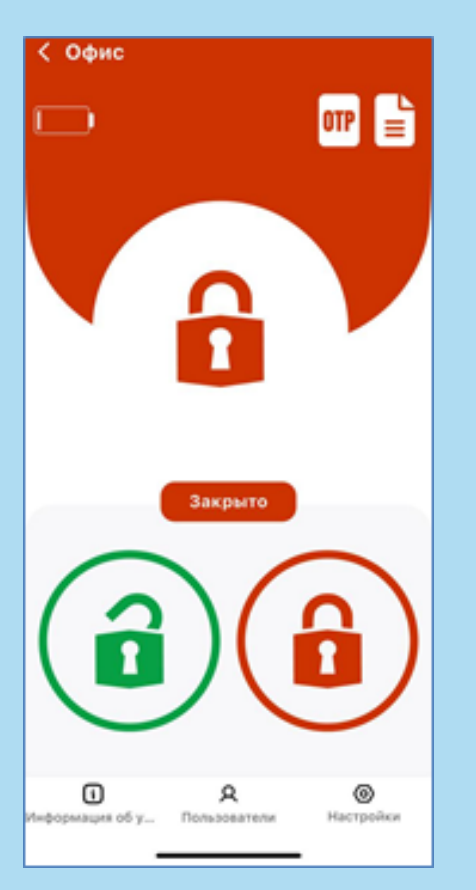

### Контроллеры/Пользователи

Настройки < Контроллеры/Пользователи > Обновление программного обеспечения 16 > Предпочтительное подключение 🗙 Настройки устройства > Siri Команды 8 Удалить устройство

### Нажимаем на "+"

| < Контроллеры/Пользо                                      | ватели |
|-----------------------------------------------------------|--------|
| Bega Han<br>(Администратор)<br>hangeldiev.bega.86@mail.ru | ۵      |
|                                                           |        |
|                                                           |        |
|                                                           |        |
|                                                           |        |
|                                                           |        |
|                                                           |        |
|                                                           |        |
|                                                           |        |
|                                                           | +      |

### ДОБАВЛЕНИЕ ПУЛЬТА

### Выбираем пульт

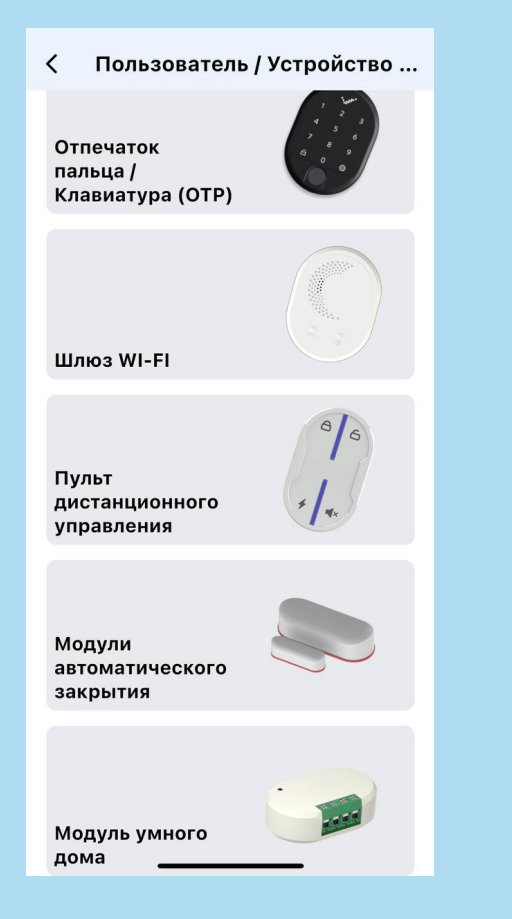

#### Следуем инструкции на экране

# 🗸 Пожалуйста, следуйте шагам ниже. Нажмите и удерживайте любую кнопку 4-5 секунд Следует продолжить? Приложение вернется на главный экран, и будет слышен звуковой сигнал от устройства. Далее следуйте шагам выше. Дa Нет

### ДОБАВЛЕНИЕ МОДУЛЯ УМНОГО ДОМА

# < Офис OTP = Закрыто 0 A ۲ Информация об у... Пользователи Настройки

Заходим в настройки

### Контроллеры/Пользователи

Настройки < Контроллеры/Пользователи > Обновление программного обеспечения 16 > ×4, Предпочтительное подключение 🗙 Настройки устройства > Siri Команды л Удалить устройство

#### Нажимаем на "+"

| 🔇 Контроллеры/Пользователи                                |   |  |
|-----------------------------------------------------------|---|--|
| Bega Han<br>(Администратор)<br>hangeldiev.bega.86@mail.ru | ۵ |  |
|                                                           |   |  |
|                                                           |   |  |
|                                                           |   |  |
|                                                           |   |  |
|                                                           |   |  |
|                                                           |   |  |
|                                                           |   |  |
|                                                           | + |  |
|                                                           |   |  |

### ДОБАВЛЕНИЕ МОДУЛЯ УМНОГО ДОМА

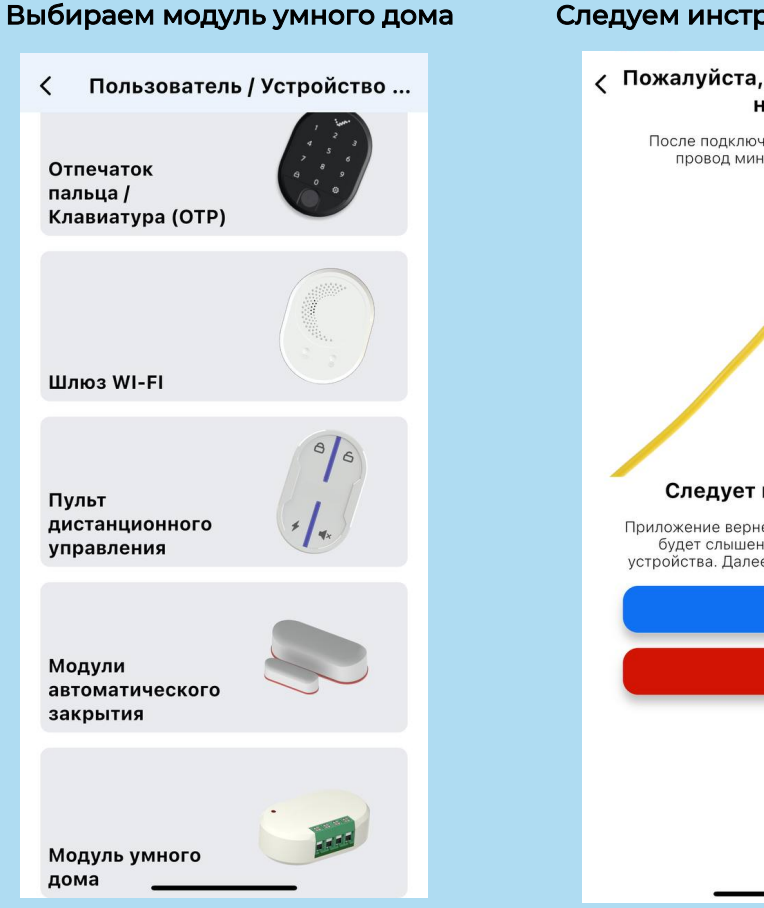

#### Следуем инструкции на экране

#### Пожалуйста, следуйте шагам ниже.

После подключения 5-12V замкните провод минус (-) и T1 или T2.

# Следует продолжить?

Приложение вернется на главный экран, и будет слышен звуковой сигнал от устройства. Далее следуйте шагам выше.

Да Нет

# Гарантийный талон

| ФИО покупателя                 |    |
|--------------------------------|----|
| Адрес установки                |    |
| Телефон                        |    |
| Дата покупки                   |    |
| Дата установки                 | (< |
| Телефон технической поддержки: | M  |

+7 (495) 275-19-05

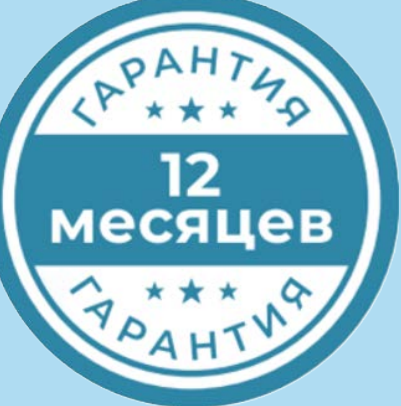